# HKT Education

## HKTE Parent

### 簽署通告及繳交通告費用

### 用戶手冊

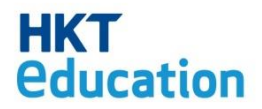

Parent 應用程式用戶手冊

| 1.基本介紹3      |
|--------------|
| 1.1 首次登入3    |
| 1.2 更改密碼/電郵6 |
| 1.3 子女設置7    |
| 2. 通告9       |
| 2.1 打開通告頁面9  |
| 2.2 通告種類10   |
| 2.3 簽署通告11   |
| 3.繳費13       |
| 3.1 簽署及付款13  |
| 4. 付款紀錄15    |
| 5.查閱應用程式版本16 |

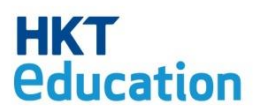

#### 1.基本介紹

HKT Education Limited 開發的「雲端學習系統」,配合香港中、小學的學與教需求,並連接多家教育出版社的教育資源平台,協助學界和教育產業發展電子學習, 促進學校電子學習計劃的成功。

「雲端學習系統」除為學校管理員、教師和學生提供使用平台,還為學生家長提供專用的家長用戶平台。家長可透過此用戶平台查看和簽署及付款其子女學校的 通告、檢視學校活動的編排和說明與及子女學校家課的進度。

#### 1.1 首次登入

i) 學校會先為家長設置帳戶,家長可以用學校給予的「用戶名稱」及「用戶密碼」 帳戶登入

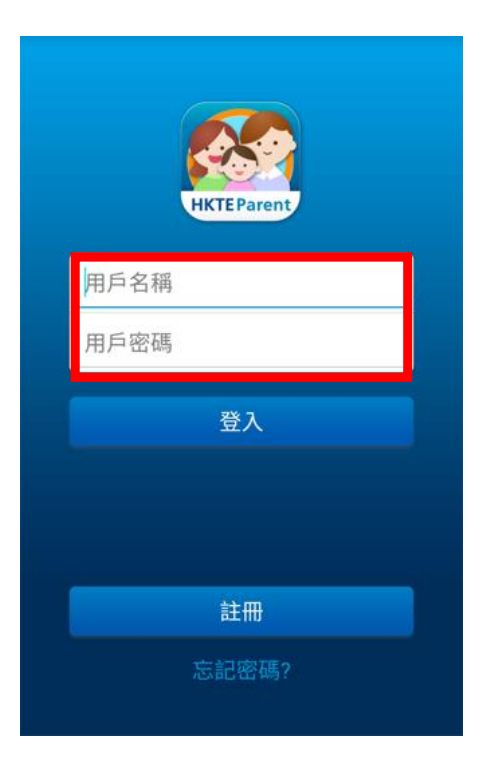

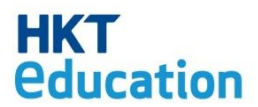

ii) 登入後,家長需更改預設的「現有密碼」及新自設8位數字/字母個人密碼,

並輸入「電子郵件」

| 新家雄     |  |
|---------|--|
| 和 11 10 |  |
| 確認新密碼   |  |
| 現有電子郵件: |  |
| 新電子郵件   |  |
| 確認電子郵件  |  |
|         |  |
|         |  |
|         |  |
|         |  |
|         |  |
|         |  |
|         |  |

iii) 再次輸入「用戶名稱」及已更新的「用戶密碼」,並按「登入」

| HKTE Parent  |  |
|--------------|--|
| 用戶名稱<br>用戶密碼 |  |
|              |  |
| 登入           |  |
| 登入           |  |

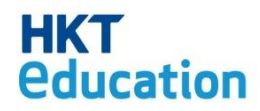

iv) 登入完成後會看到通告頁面

|     | 所有通告                                   | 3          |            |
|-----|----------------------------------------|------------|------------|
|     | 陳大文                                    |            |            |
| 發出日 | ]期 2016/07/20                          |            |            |
| 673 | <b>英語辯論**</b><br>截止日期 2016/07/30       | ! >        |            |
| 672 | <b>世界數學測試**</b><br>截止日期 2016/07/30     | •          | <br>緊急的通告  |
| 發出日 | 日期 2016/07/08                          |            |            |
| 522 | <b>親子堆沙比賽暨繽紛同樂日</b><br>截止日期 2016/08/24 | 0          | 待回覆的通告     |
| 521 | <b>訂購二十五周年校刊</b><br>截止日期 2016/08/30    | <b>?</b>   | 已回覆的通告     |
| 520 | <b>英語辯論</b><br>截止日期 2016/08/29         | <b>(3)</b> | <br>待付款的通告 |
| 519 | <b>訂購各班合照及年級畢業生</b><br>截止日期 2016/08/31 | 照片(图))     |            |

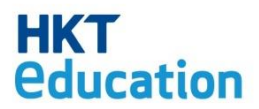

#### 1.2 更改密碼/電郵

家長若需要更改密碼/電郵,可以先按左上方打開列表,再按「更改密碼/電郵」。

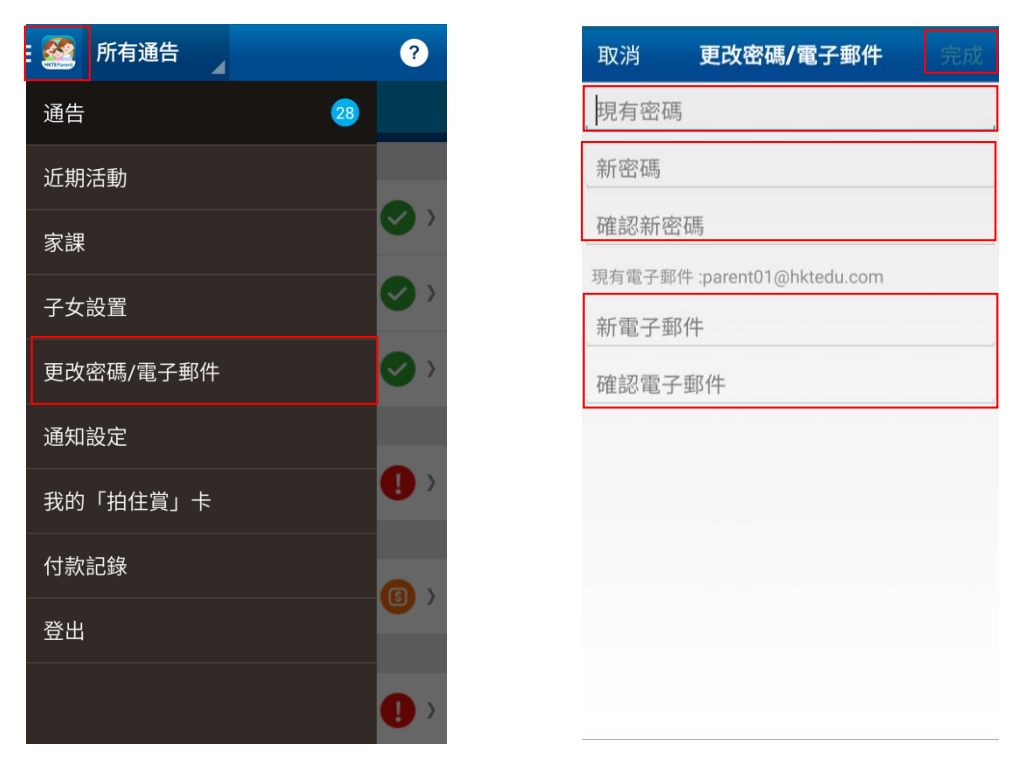

家長需要先輸入現有密碼,然後再輸入新密碼或新電子郵件地址,再到右上方按完成以作確認。家長可同時更改密碼及電子郵件,亦可只更改其一。

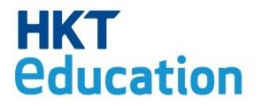

#### 1.3子女設置

家長可以添加其他子女。添加後,家長可於同一帳戶查看子女的資料。

按左上角打開列表後,再點選「子女設置」,最後按加號。

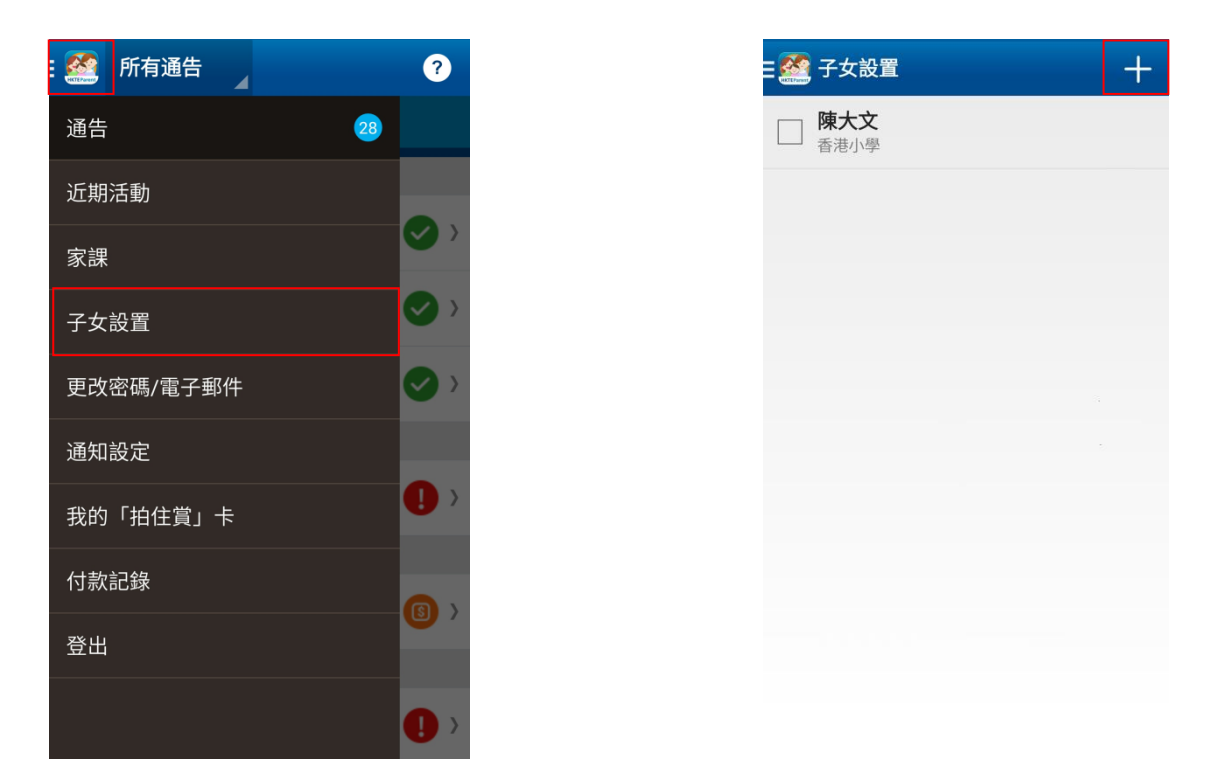

家長可以通過兩種方法添加子女,分別為「新增子女」及「合拼家長帳戶」,點選「倒三角形」即可打開選單切換新增方法。

| 取消               | 新增子女            | - 完成         |
|------------------|-----------------|--------------|
| 新增子女             |                 | ~            |
| 合拼家長帳戶           | 5               |              |
| https://cls.hkte | ducation.com/e. | g. hktschool |
|                  |                 |              |
|                  |                 |              |
|                  |                 |              |
|                  |                 |              |
|                  |                 |              |
|                  |                 |              |
|                  |                 |              |

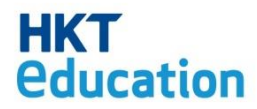

新增子女:輸入子女的學生帳戶及密碼,再輸入學校代號(例如學校的 CLS 網址為 https://cls.hkteducation.com/hkps,則輸入斜線後的字詞 hkps),再按完成。

合拼家長帳戶:輸入第二個家長帳戶及密碼再按完成。確認後,第二個家長帳戶 中的子女資料會被配對至現有家長帳戶,同時舊有家長帳戶的子女資料將會全數 被取消配對。

| 取消             | 新增子女 ▼ 完成                      |
|----------------|--------------------------------|
| 學生賬戶           |                                |
| 學生密碼           |                                |
| https://cls.hk | cteducation.com/e.g. hktschool |
|                |                                |
|                |                                |
|                |                                |
|                |                                |
|                |                                |
|                |                                |
|                |                                |
|                |                                |

新增的子女會顯示在列表上,返回通告頁面後即可分別查看他們的通告

| 子女設置                |                     | +       |
|---------------------|---------------------|---------|
| <b>陳大文</b><br>香港小學  |                     |         |
| 随大旧                 |                     |         |
| 香港小學                |                     |         |
|                     |                     |         |
|                     |                     |         |
|                     |                     |         |
|                     |                     |         |
|                     |                     |         |
|                     |                     |         |
| 1                   | <ul><li>□</li></ul> |         |
| $\langle \langle ($ | $\Box$              | <u></u> |

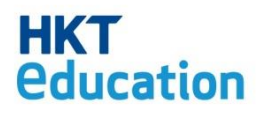

2. 通告

家長可以在 Parent 應用程式上,查看及簽署子女的學校發出的通告。

#### 2.1 打開通告頁面

i) 家長登入後就可看到預設的通告 ii) 或在列表中點選「通告」以打開 告頁面通告頁面

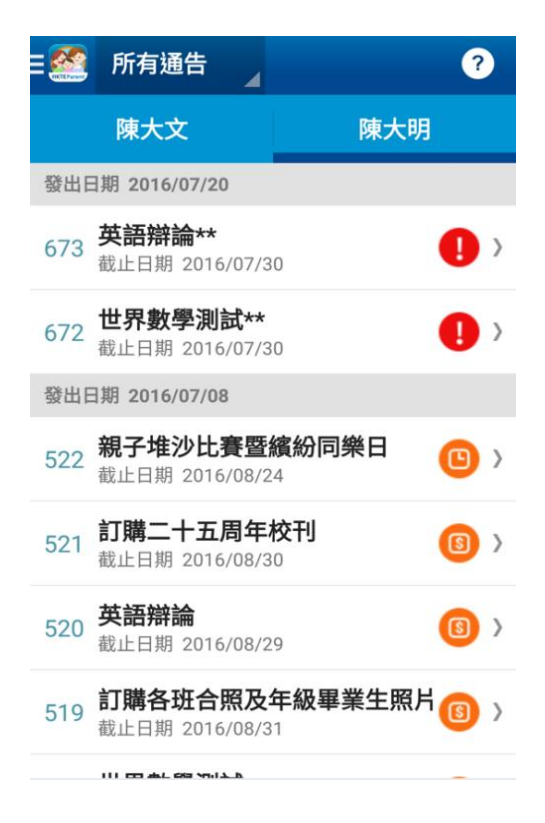

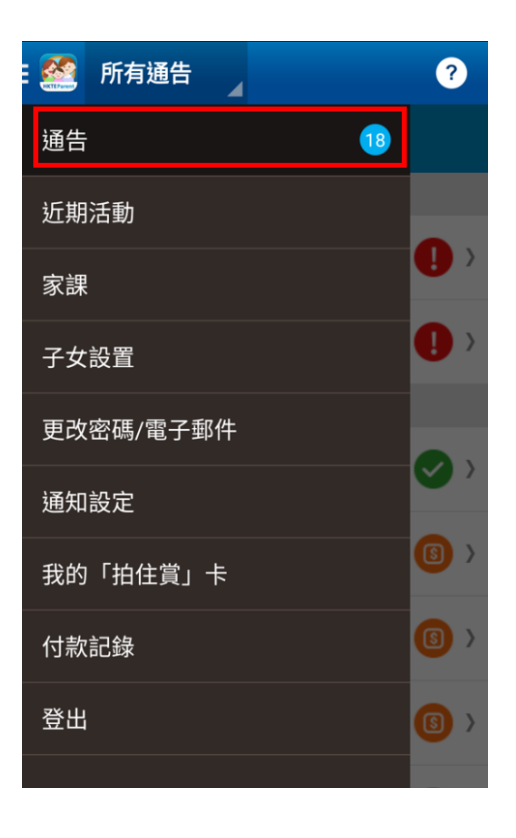

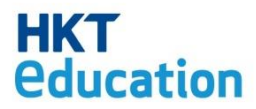

#### 2.2 通告種類

通告可分兩類:需要回覆和簽署的通告及只須閱覽的通告。

| 🥂 陳大文                                                                                                    | 《 鹽 陳大文                                                                                                    | / <b>死</b> #土-+-                                                                                                    |
|----------------------------------------------------------------------------------------------------|----------------------------------------------------------------------------------------------------|----------------------------------------------------------------------------------------------------|
| 普通話為中文科授課語言                                                                                                    | 發出日期: 2016/08/12, 17:40<br>截止日期: 2016/08/31_23:59                                                                                             |                                                                                                    |
| 發出日期: 2016/06/27,16.09<br>截止日期: 2016/07/09,16:09<br>本校多年以來在初中各級開設一個「以普<br>通話作為中文科教學語言」的組別,且以普<br>通話作為「中文科教響感者試及說話評核」的<br>語言。經過悉心培育,過去這些組別不少同<br>學的中女科和普通話科的成績有藥醫進步。<br>現懇請台灣與貴子弟詳細商量,決定是否申<br>請在下學年還擇以普通話為中文科授課語<br>言。 | <ul> <li>香港家長教師會聯會今年舉辦『親子堆沙<br/>比赛暨繽紛同樂日』,鼓勵各校教師、家<br/>長及學生共同參加,增進感情,詳情如<br/>下:</li> <li>日期: 2016年8月28日(星期日)</li> <li>時間:中午4時至下午6時</li> </ul> | 世界數學測試<br>登出日期: 2016/06/27,16:04<br>截止日期: 2016/07/09,16:04<br>由英國政府教育及技能部所創立,測試內<br>容由英國著名大學教授設計,強調挑戰性<br>及趣味性,激發學生的數理潛能。本校現<br>誠邀貴子女參加是項測試,成績優異的學<br>生將有機會攝籤選報提書辦機構所推薦的<br>暑酮或其他短期課程,及參加 2017 年 1<br>月或 2 月「世界數學測 試」精英邀請 |
| 填寫你的回覆                                                                                                    | 地點:石澳泳灘 比賽<br>主題:「十二生肖」                                                                                                    | ● 参加<br>● 参加<br>● 不参加                                                                                                    |
|                                                                                                    | 多少人參加?     數量       簽署                                                                                                    | 簽署                                                                                                    |

#### 2.2.1 需要回覆和簽署的通告

i) 填寫文字回覆

ii) 填寫數量

iii) 多項選擇

#### 2.2.2 只須閱覽的通告

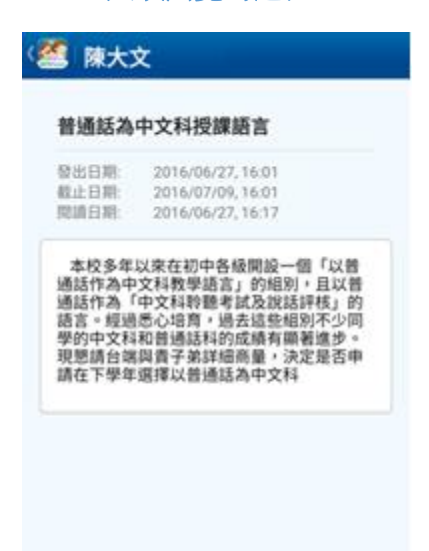

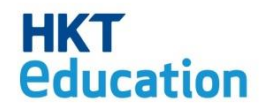

#### 2.3 簽署通告

i) 點選特定通告以查看通告內容 ii)查看通告內容

| - 22 | 所有通告                                     | ?             |
|------|------------------------------------------|---------------|
|      | 陳大文                                      |               |
| 228  | 續紛校週開放日<br>截止日期 2016/08/24               | •             |
| 227  | <b>欖球比賽**</b><br>截止日期 2016/08/31         | •             |
| 226  | <b>訂購二十五周年校刊**</b><br>截止日期 2016/08/30    | •             |
| 225  | <b>英語電影欣賞會</b><br>截止日期 2016/08/30        | •             |
| 224  | Whatsapp/Facebook 群組問<br>截止日期 2016/08/29 | <b>-(</b> ) > |
| 223  | 香港業餘田徑會兒童田徑比<br>截止日期 2016/08/31          | •             |
| 222  | 暑期台灣親子團**                                | •             |
|      | METT E140 5010/00/10                     | -             |

iii) 填好選項後,點按「簽署」以簽署通告iv) 按「確定」確認簽署

| 英語電影欣賞會                                                                                                    | 英語電影欣賞會                                                       |                                                  |
|----------------------------------------------------------------------------------------------------|---------------------------------------------------------------|--------------------------------------------------|
| 登出日期: 2016/05/31,14:00<br>截止日期: 2016/08/30,23:59                                                                                  | 發出日期 2016/05<br>載止日期 2016/08                                  | /31, 14.00<br>/30, 23.59                         |
| 為了進一步提升同學學習英語的興趣,本<br>校今學年繼續推動英語自學計劃,要求同<br>學觀賞校方所指定的南齡電影,並於觀賞<br>之後完成有關,練習。臨於日常上課時間緊<br>通,難以讓同學一氣呵成欣賞電影,故校<br>方定於9月7日一連兩天放學後下午4時 | 為了進一步提升同學<br>校今學年繼續推動英<br>举觀員校方所指定的<br>之後完成有關 練習。<br>確定要簽署通告吗 | 學習英語的興趣<br>語自學計劃、要認<br>開始戰影、並於醫<br>鑑於日常上讓時<br>吗? |
| 正至 5 時 45 分,在学校禮堂播放這兩韵<br>電影。電影播放的日期如下:                                                                                           | 取消                                                            | 確定                                               |
| Frozen                                                                                                    | Frozen                                                        |                                                  |
| Big Hero 6                                                                                                    | Big Hero 6                                                    |                                                  |
| ● 参加                                                                                                    | () <b>()</b>                                                  |                                                  |
| ○ 不參加                                                                                                    | 一不參加                                                          |                                                  |
|                                                                                                    |                                                               |                                                  |

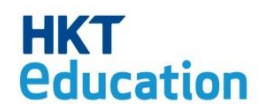

iv) 通告會顯示♥,代表通告已簽署 v) 點按通告可以查看自己的回覆 ≡ 🧖 所有通告 0 4 陳大文 228 繽紛校園開放日 **(**) 截止日期 2016/08/24 227 欖球比賽\*\* • 截止日期 2016/08/31 226 訂購二十五周年校刊\*\* • 截止日期 2016/08/30 225 英語電影欣賞會 ) 截止日期 2016/08/30 224 Whatsapp/Facebook 群組問... > 截止日期 2016/08/29 223 香港業餘田徑會兒童田徑比... 🕒 >

▣›

截止日期 2016/08/31

截止日期 2016/08/16

222 暑期台灣親子團\*\*

| 英語電影                                  | 欣賞會                                                                 |
|---------------------------------------|---------------------------------------------------------------------|
| 發出日期:<br>截止日期:<br>策署日期:               | 2016/05/31, 14:00<br>2016/08/30, 23:59<br>2016/06/28, 14:50         |
| 之後完成4<br>遍,難以目<br>方定於9月               | 与關練習。鑑於日常上課時間<br>裏同學一氣呵成欣賞電影,故朽<br>月7日一連兩天放學後下午4B<br>45分,在墨紋灣掌播放這面前 |
| 正至5時<br>電影+電器<br>Frozen<br>Big Hero ( | 影播放的日期如下:<br>9                                                      |
| 正至5時<br>電影÷電器<br>Frozen<br>Big Hero ( | 影播放的日期如下:<br>。                                                      |

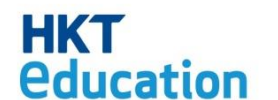

#### 3.繳費

家長只需配對「拍住賞」卡,便可於 Parent 應用程式進行付款。

#### 3.1 簽署及付款

i) 打開需付款的通告

| ( 禁 陳大文<br>単則任, 切刻接待返回今秋右却承載230<br>時免費停車業。 |
|--------------------------------------------|
| 日期:七月二十二日<br>時間:19:30 - 22:00              |
| 阿川 - 5220                                  |
| <ul> <li>● 參加</li> <li>○ 不參加</li> </ul>    |
| 多少家長參加?(價格:\$350.00) 數量                    |
| 簽署及付款                                      |

ii) 核對付款總額總額後,按「簽署及付款」

| 〈 🥂 陳大文                 |           |
|-------------------------|-----------|
| 日期:七月二十二日               |           |
| 時間:19:30 - 22:00        |           |
| 費用:\$350                |           |
|                         |           |
|                         |           |
| ● 參加                    |           |
| ○ 不參加                   |           |
|                         |           |
| 多少家長参加? (價格:\$350.00) 1 | 應繳款項      |
| 總額: \$350.00            | —— 應繳款項總額 |
| 簽署及付款                   |           |

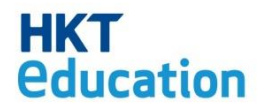

iii) 接「確定」以確認簽署「確認付款」

| 〈 🎑 陳大文                            |                                                                                                  |                                         |   |
|------------------------------------|--------------------------------------------------------------------------------------------------|-----------------------------------------|---|
| 日期:七                               | 月二十二日                                                                                            |                                         |   |
| 時間:19                              | :30 - 22:00                                                                                      |                                         |   |
| 費用:\$3                             | 50                                                                                               |                                         |   |
|                                    |                                                                                                  |                                         |   |
|                                    |                                                                                                  |                                         |   |
| 確定要領                               | 簽署通告嗎?                                                                                           | ,                                       |   |
|                                    |                                                                                                  |                                         |   |
| 取                                  | 1消                                                                                               | 確定                                      |   |
|                                    | 1消                                                                                               | 確定                                      |   |
|                                    | 7消                                                                                               | 確定                                      |   |
| 取<br>→ <del>~ &gt; 加</del><br>多少家長 | ≫<br>●<br>●<br>●<br>●<br>●<br>●<br>●<br>●<br>●<br>●<br>●<br>●<br>●<br>●<br>●<br>●<br>●<br>●<br>● | 確定<br>:\$350.00) _                      |   |
| 取<br>不安加<br>多少家長<br>總額:            | 湖<br>●<br>参加?(價格                                                                                 | 確定<br>:\$350.00)<br><b>\$35</b>         | 1 |
| 取<br>不安加<br>多少家長<br>總額:            | ☆<br>参加?(價格<br>簽署及 <sup>4</sup>                                                                  | 確定<br>: \$ 350.00)<br><b>\$35</b><br>付款 | 1 |

iv) 輸入 HKTE Parent 密碼後按

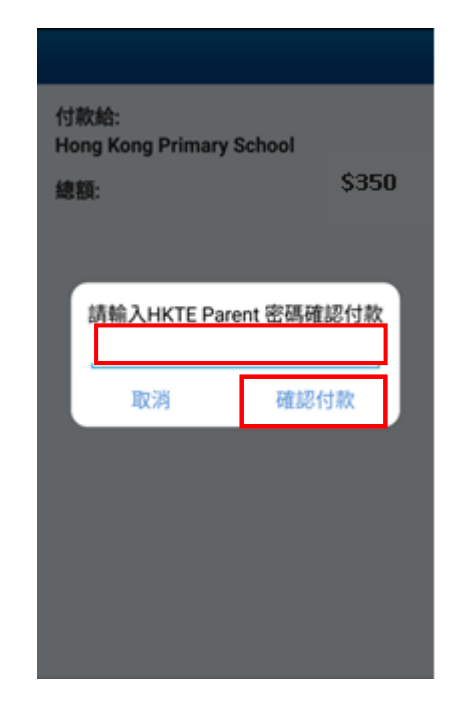

v) 付款完成 vi) 通告顯示「已付」標籤

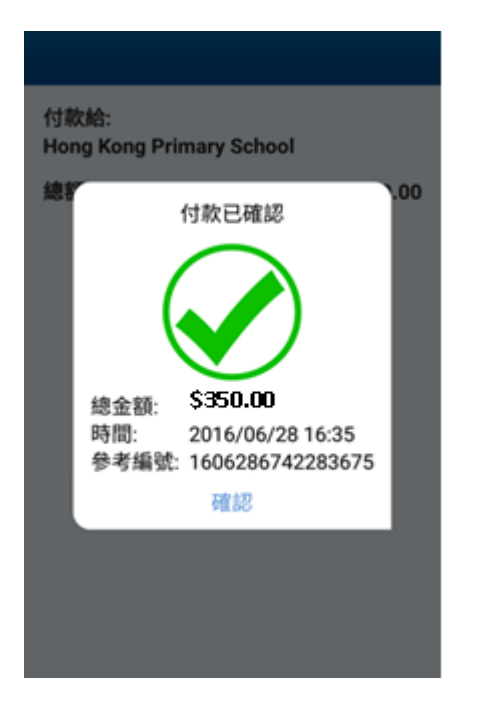

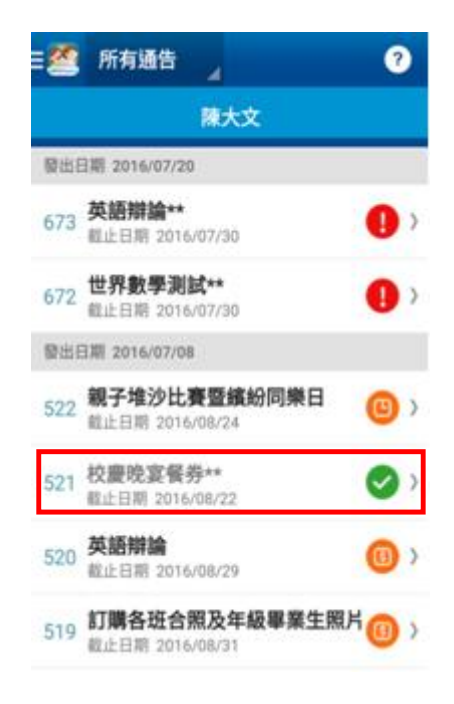

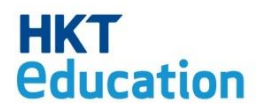

#### 4. 付款紀錄

查看過去支出項目、繳交日期、金額及參考編號。

#### i) 點按付款紀錄

#### ii) 付款紀錄

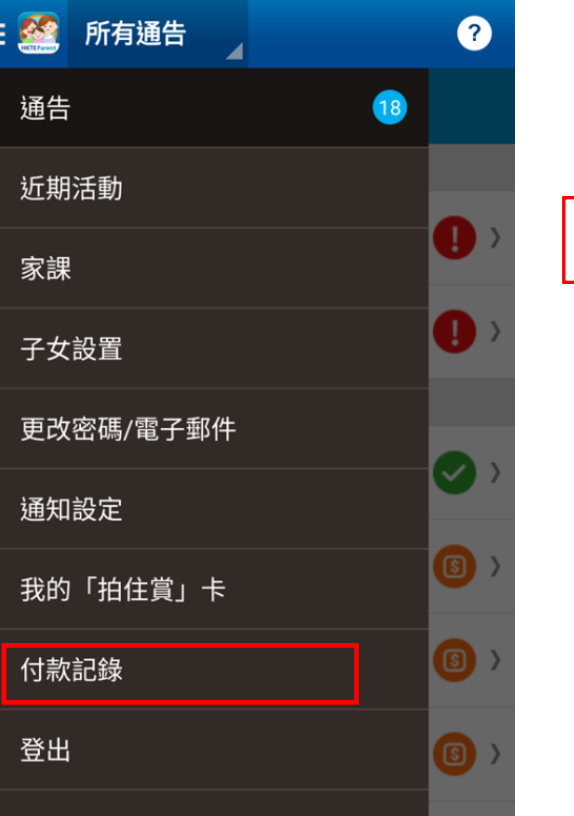

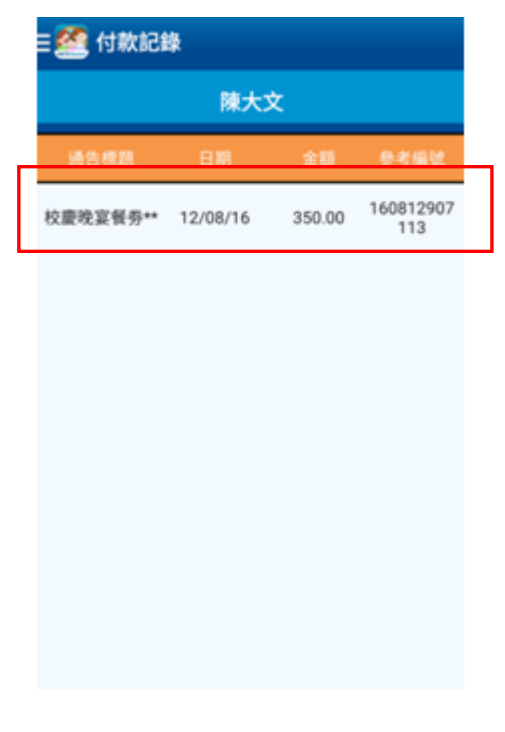

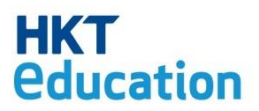

#### 5.查閱應用程式版本

在左上方打開選單後,即可在下方查閱版本。

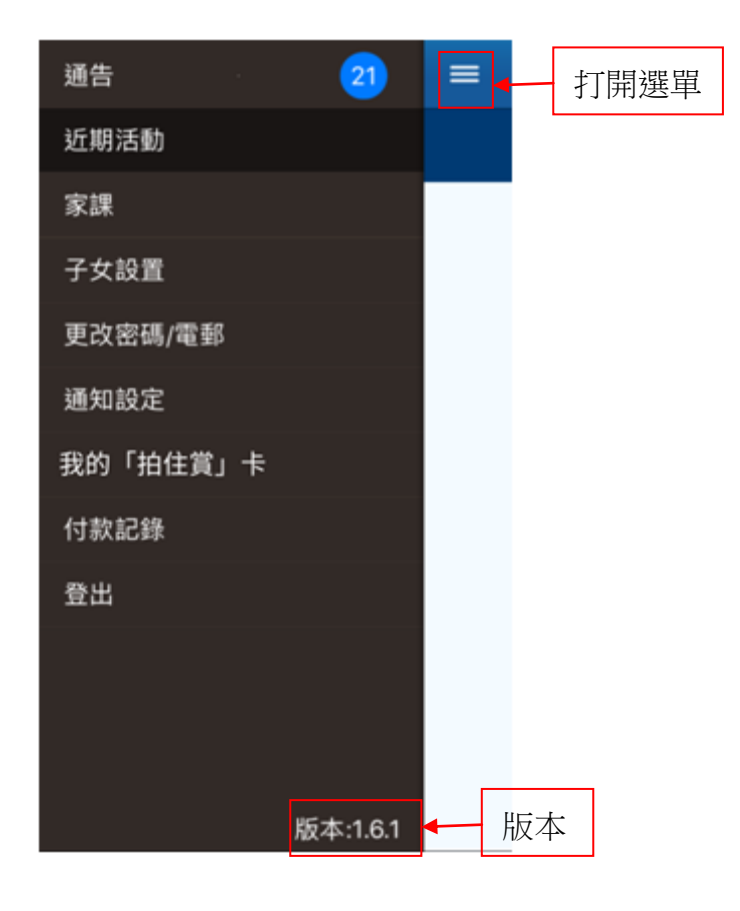

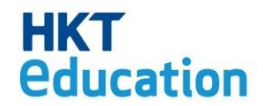